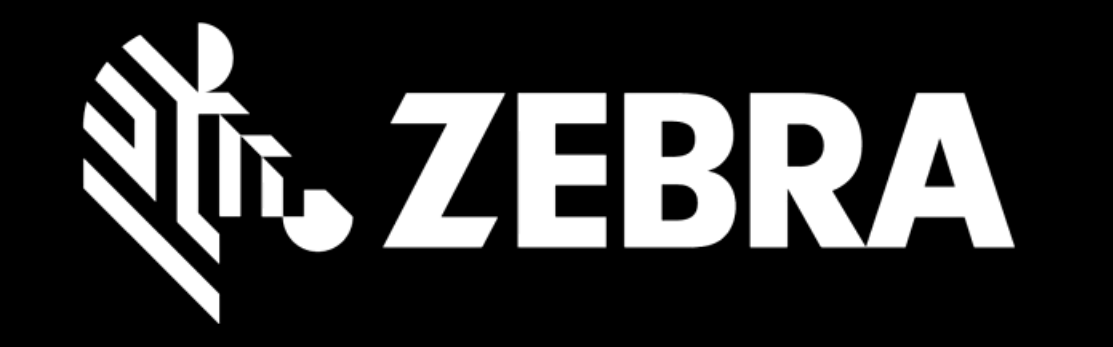

## PORTAL ZAMÓWIEŃ NAPRAWY PRZEWODNIK UŻYTKOWNIKA ZARZĄDZANIE WYCENĄ

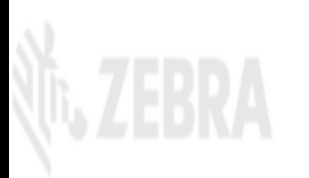

STRONA STARTOWA ZAMÓWIENIA STATUS NAPRAWY URZĄDZENIA KONTRAKTY SPRAWDŹ GWARANCJĘ LUB KONTRAKT SERWISOWY

Dostęp do wyceny można uzyskać pod adresem :

1a Strona główna 1b Strona stanu naprawy

vierdzenie zamówienia

Dziękuję Ci! Szczegóły dotyczące płatności zostały zatwierdzone dla zatwierdzonych urządzeń w zleceniu naprawy 12202741.

Jwaga: urządzenia, które zostały zwrócone bez naprawy, na żądanie klienta, podlegają minimalnej uzasadnionej opłacie na pokrycie kosztów wysyłki zwrotnej obsługi.

Jeśli masz jakieś pytania, skontaktuj się z działem pomocy technicznej napraw. Odwiedź stronę pomocy technicznej Zebra, http://www.zebra.com/supportcontact, aby znaleźć numer pomocy technicznej dla swojego regionu.

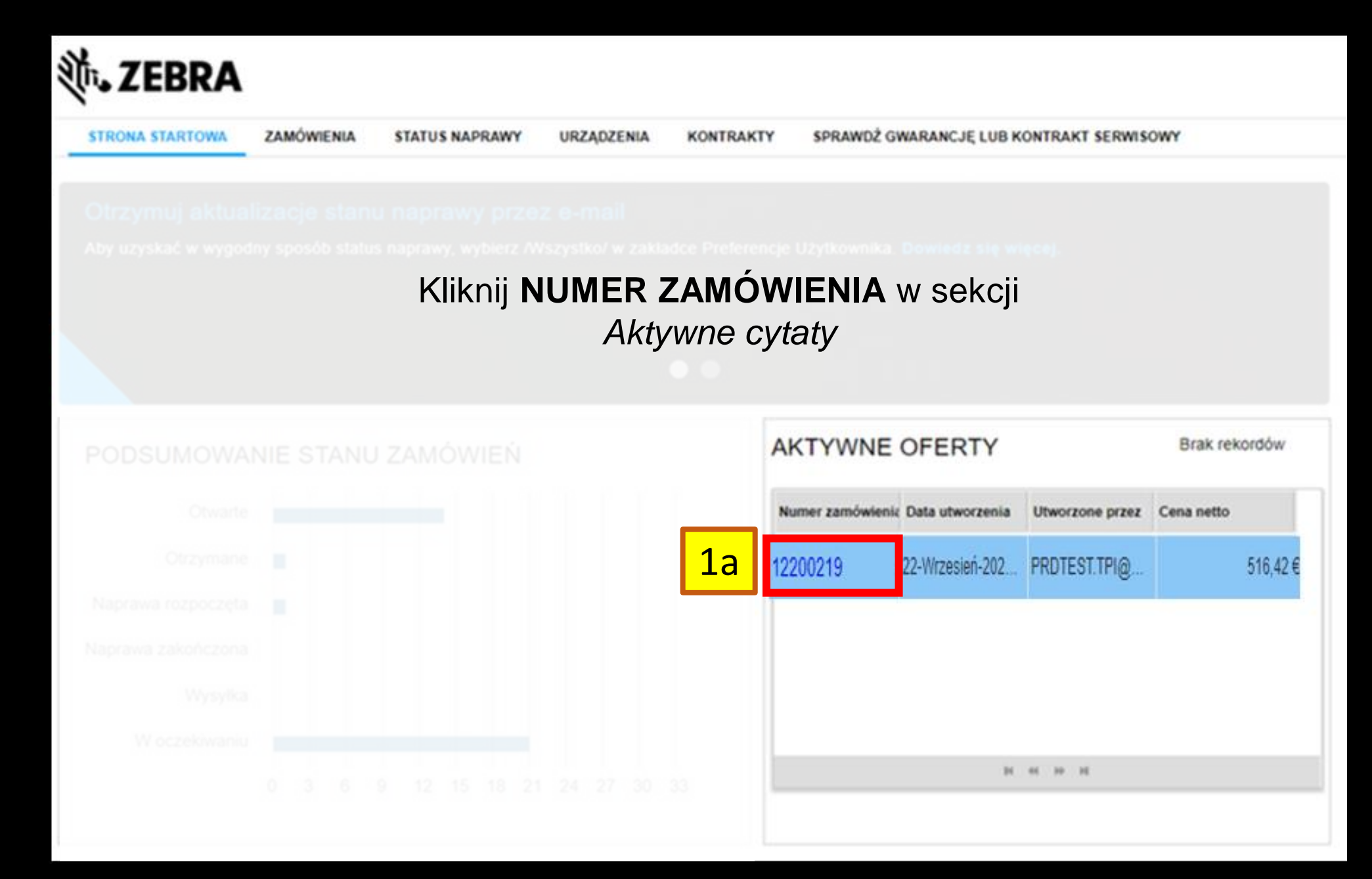

| <b>純. ZEBRA</b>                                              |                                                                                  | Prdtest TPI   🏟   🔂   🌐 POLSKI |
|--------------------------------------------------------------|----------------------------------------------------------------------------------|--------------------------------|
| STRONA STARTOWA ZAMÓWIENIA S                                 | TATUS NAPRAWY URZĄDZENIA KONTRAKTY SPRAWDŹ GWARANCJĘ LUB KONTRAKT SERWISOWY      |                                |
| 1b HISTORIA ZAMÓWIENIA                                       | EKSPORTUJ DOSTĘPNE KOLUMNY                                                       | Brak rekordów                  |
| WYSZUKAJ ZAMÓWIENIE                                          | Numer zamówienia Typ naprawy Nr linii Typ zamówienia Typ wymiany Data zamówienia |                                |
| Wyszukaj<br>używając       Numer zamówienia         12200219 | Wyszukaj zamówienie na stronie STATUS N                                          | JAPRAWY                        |
| DATA ZAMÓWIENIA                                              |                                                                                  |                                |
| Od 2<br>Do 2<br>ZATWIERDŹ RESETUJ                            |                                                                                  |                                |

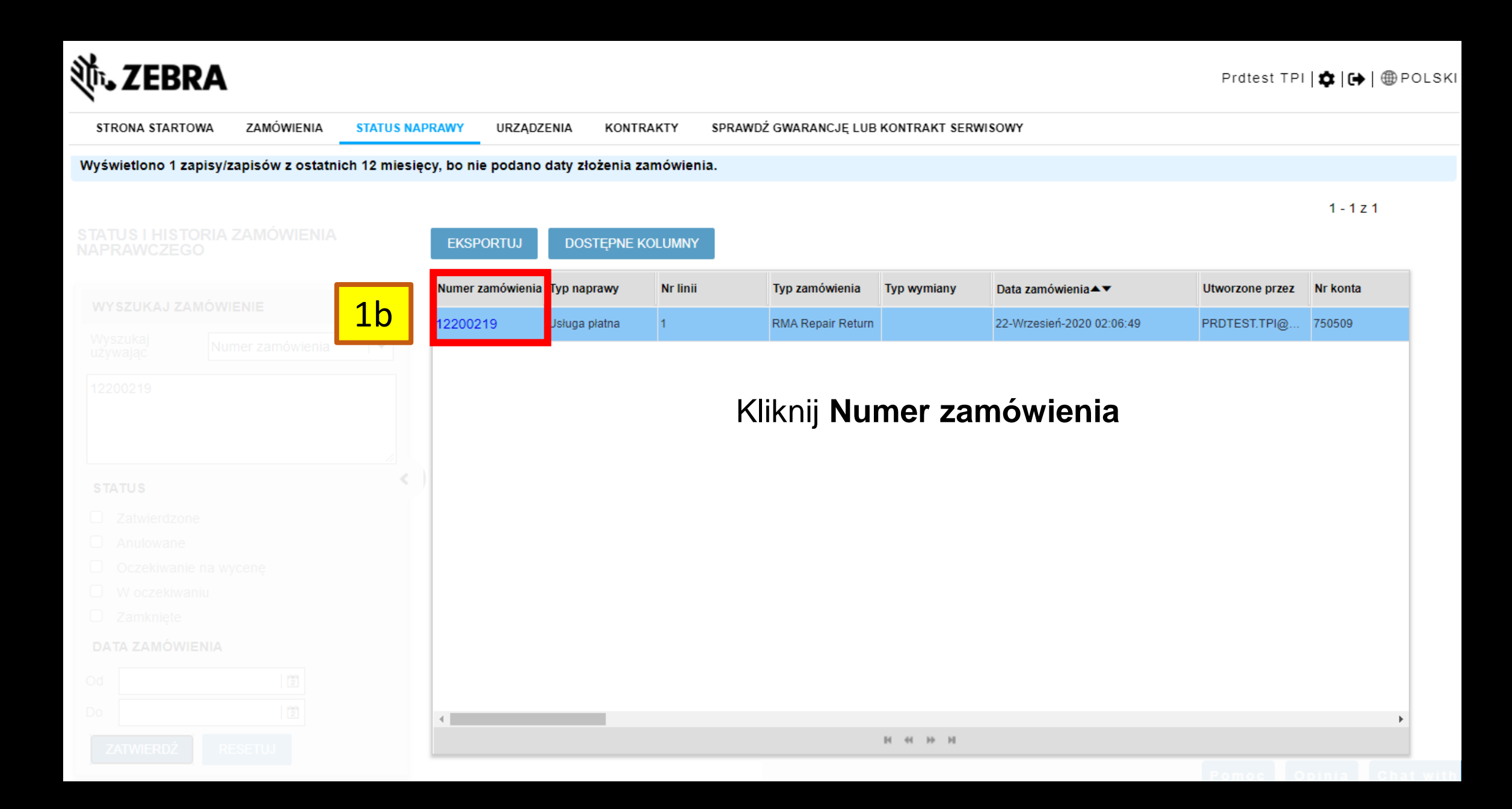

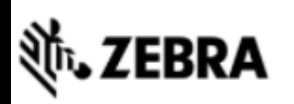

| STRONA STARTOWA ZAMÓWIENIA STATU | S NAPRAWY URZĄDZENIA KONTRAKTY SI       | PRAWDŹ GWARANCJĘ LUB KONTRAKT SERWISOWY |        |
|----------------------------------|-----------------------------------------|-----------------------------------------|--------|
| Nr zlecenia naprawy 12200219     |                                         |                                         |        |
|                                  | 'GENERUJ STANDARDOWĄ ETYKIETĘ WYSYŁKOWĄ | Udział name@domain.com,name@domain.com  | WYŚLIJ |
| KONTO                            |                                         | ADRES ODBIORCY                          |        |
|                                  |                                         |                                         |        |
|                                  |                                         |                                         |        |
|                                  |                                         |                                         |        |
|                                  |                                         |                                         |        |
|                                  | Kliknij <b>WERY</b>                     | FIKACJA WYCENY                          |        |
|                                  |                                         |                                         |        |
|                                  |                                         |                                         |        |
|                                  |                                         |                                         |        |
|                                  |                                         |                                         |        |
|                                  |                                         |                                         |        |
|                                  |                                         |                                         |        |
|                                  |                                         |                                         |        |

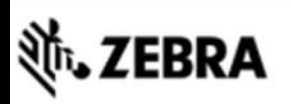

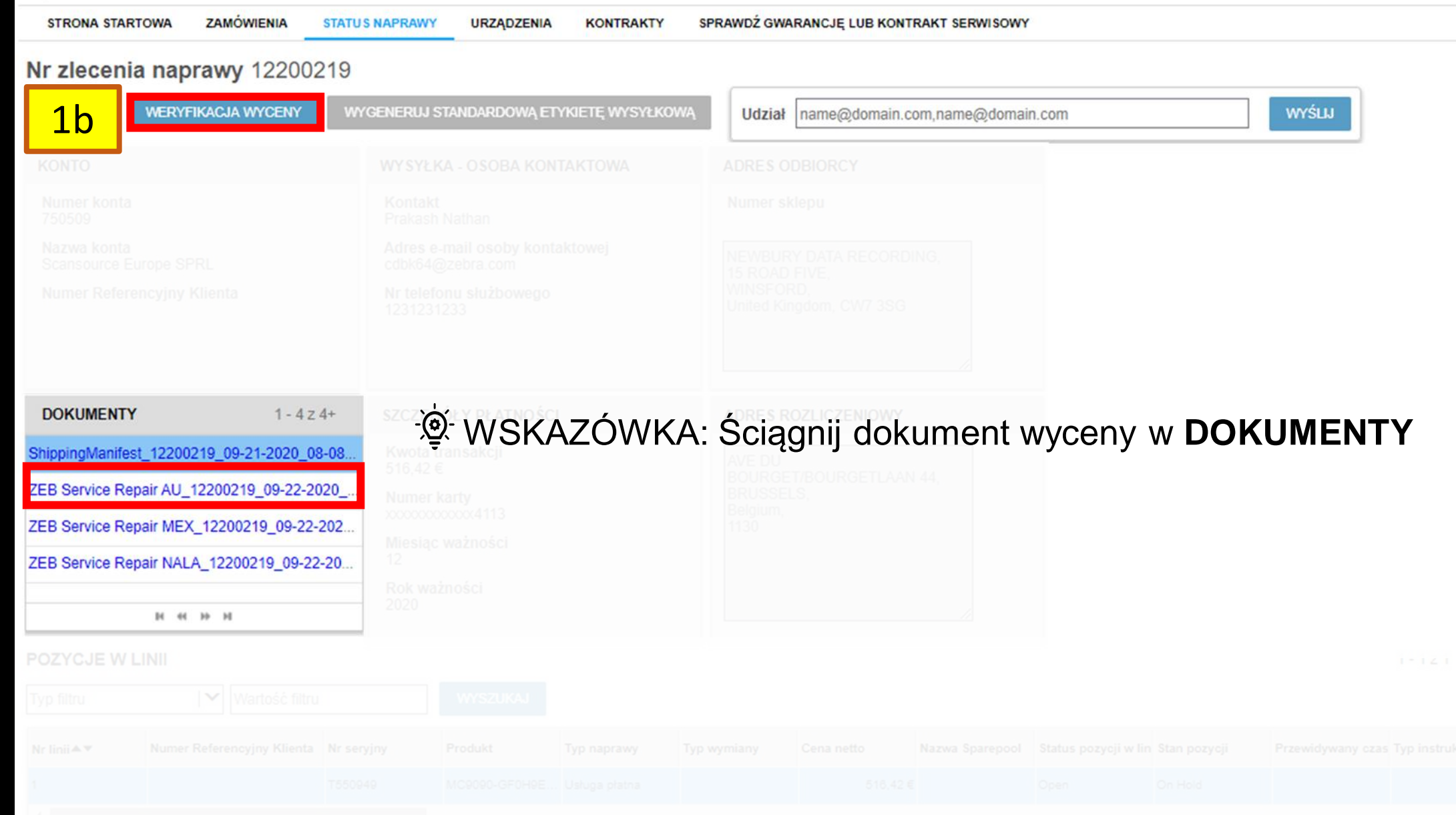

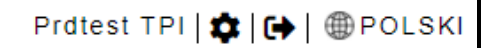

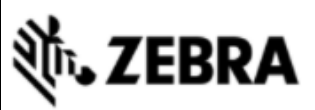

| STRONA STARTOWA ZAMÓWIENIA STATU            | JS NAPRAWY URZĄDZENIA KONTRAKT      | IY SPRAWDŹ GWARANCJĘ LUB KO          | NTRAKT SERWISOWY                  |                |                                     |
|---------------------------------------------|-------------------------------------|--------------------------------------|-----------------------------------|----------------|-------------------------------------|
| Nr zlecenia naprawy 12200219                |                                     |                                      |                                   |                |                                     |
| Przejdź do zamówienia płatnego Szcze        | egóły płatności Potwierdzenie zamów | wienia                               |                                   |                |                                     |
|                                             |                                     |                                      |                                   |                |                                     |
|                                             | Aby zaakceptow                      | vać wycenę, klikni                   | j PŁATNOŚĆ                        |                |                                     |
| - <u>``</u> @́-`_ \                         | WSKAZÓWKA: Zarzą                    | dzaj widocznościa<br>przedmioty      | ą płatne/ wszystkic               | h              |                                     |
|                                             |                                     |                                      |                                   |                |                                     |
| ODRZUĆ PŁATNOŚĆ CYTOWANE LINIE              | WSZYSTKIE LINIE Typ filtru          | <ul> <li>✓ Wartość filtru</li> </ul> | WYSZUKAJ                          |                |                                     |
| Nr linii 🔺 Numer Referencyjny Klienta Nr se | eryjny Produkt Typ naprawy          | Typ wymiany Cena netto               | Status pozycji w lin Stan pozycji | Centrum napraw | Cut-off time (godzina graniczı Kole |
| 1 T550                                      | 949 MC9090-GF0H9E Usługa płatna     | 516,42€                              | Open On Hold                      | CTDI Poland    |                                     |
| 2                                           |                                     | н «н эр эн                           |                                   |                | •                                   |

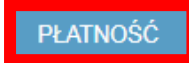

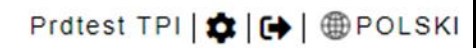

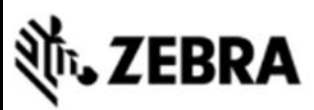

| STRONA STARTOWA ZAMÓWIENIA STATUS NAPRAWY        | URZĄDZENIA                         | KONTRAKTY                     | SPRAWDŹ GWAR      | ANCJĘ LUB KON            | TRAKT SERWISOWY      |              |                |                                     |
|--------------------------------------------------|------------------------------------|-------------------------------|-------------------|--------------------------|----------------------|--------------|----------------|-------------------------------------|
| Nr zlecenia naprawy 12200219                     |                                    |                               |                   |                          |                      |              |                |                                     |
| Przejdź do zamówienia płatnego Szczegóły płatnos | ści Potwierdze                     | enie zamówienia               |                   |                          |                      |              |                |                                     |
|                                                  |                                    |                               |                   |                          |                      |              |                |                                     |
|                                                  | Osoba kontaktowa<br>Prakash Nathan | . / .                         | ,                 | Numer                    | sklepu               | • .          |                |                                     |
| Nazwa konta<br>Scansource Europe SPRL            | Aby odrzuc<br>kli                  | ić zacyto<br>knij <b>OD</b> I | ować na<br>RZUĆ P | wybrar<br>P <b>ŁATNO</b> | iy przedm<br>ŚĆ      | liot,        |                |                                     |
| 2a                                               |                                    |                               |                   |                          |                      |              |                |                                     |
| POZYCJE W LINII                                  |                                    |                               |                   |                          |                      |              |                | 1 - 1 z 1                           |
| ODRZUĆ PŁATNOŚĆ CYTOWANE LINIE WSZYSTŁ           | KIE LINIE Typ filtru               |                               | ✔ Wartość filt    | ru                       | WYSZUKAJ             |              |                |                                     |
| Nr linii 🔺 Numer Referencyjny Klienta Nr seryjny | Produkt Typ                        | naprawy Ty                    | yp wymiany        | Cena netto               | Status pozycji w lin | Stan pozycji | Centrum napraw | Cut-off time (godzina graniczi Kole |
| 1 T550949                                        | MC9090-GF0H9E Usit                 | uga płatna                    |                   | 516,42€                  | Open                 | On Hold      | CTDI Poland    |                                     |
|                                                  |                                    |                               | н н н н           |                          |                      |              |                | Þ                                   |

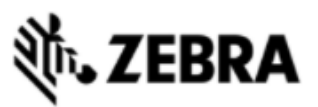

| STRONA STARTOWA ZAMÓWIENIA STATUS NAPRAWY URZĄDZENIA KONTRAK                                                    | SPRAWDŹ GWARANCJĘ LUB KONTRAKT SERWISOWY                                                |
|----------------------------------------------------------------------------------------------------|-----------------------------------------------------------------------------------------|
| 3     jdź do zamówienia płatnego     Szczegóły płatności     Potwierdzenie zamó       POTWIERDZENIE WYCENY (PO) | Jeśli widzisz opcję zapłaty za pomocą<br>ADRES ROZLICZENIOWY POTWIERDZENIE WYCENY (PO): |
| Kwota transakcji     629,37 €     WYŚWIETL SZCZEGÓŁY       Numer     Rotwierdzenia (RO)                         | Podaj prawidłowy <b>POTWIERDZENIE WYCENY #</b>                                          |
| Komentarze<br>dotyczące płatności                                                                               | <sup>©</sup> Porada: Aby przejrzeć dokument cytaty, kliknij<br>WYSWIETL SZCZEGÓŁY       |
|                                                                                                    | H 40 H                                                                                  |

Poprzez kliknięcie przycisku "Potwierdź zamówienie", wyrażają Państwo zgodę na warunki sprzedaży Zebry. Kliknij tutaj aby przeczytać Dokument Opisu Usługi odpowiadający Państwa zamówieniu i kraju.

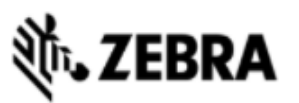

| STRONA STARTOWA       | ZAMÓWIENIA | STATUS NAPRAWY      | URZĄDZENIA    | KONTRAKTY       | SPRAWDŹ GWARANCJĘ LUB KONTRAKT SERWISOWY                     |
|-----------------------|------------|---------------------|---------------|-----------------|--------------------------------------------------------------|
| Przejdź do zamówienia | a płatnego | Szczegóły płatności | Potwier       | dzenie zamówien | Jeśli widzisz opcję zapłaty za                               |
| POTWIERDZENIE WY      | CENY (PO)  |                     |               |                 |                                                              |
|                       |            |                     |               | τοάιν           | WYCENY(PO) <i>i zatwierdziłeś</i>                            |
| Kwota transakcji      |            |                     | WTSWIETL SZCZ | S               | <sup>cansource Europe SPRL</sup> już jedno zamówienie zakupu |
|                       |            |                     |               | S               | lub masz wiele wierszy w                                     |
|                       | _          |                     |               | B               | zamówieniu:                                                  |
| dotyczące płatności   |            |                     |               |                 | ShippingManife PDF                                           |
|                       |            |                     |               |                 | Jeśli istnieje <b>wiele PO's</b> , proszę wstawić zamówienie |
|                       |            |                     |               |                 | dla każdej jednostki osobno                                  |
|                       |            |                     |               |                 |                                                              |
|                       |            |                     |               |                 |                                                              |

| Nr pozycji▲▼ | Numer seryjny  | Typ naprawy | Cena netto | Numer potwierdzenia zamów | Komentarze dotyczące płatności | Numer oferty           |
|--------------|----------------|-------------|------------|---------------------------|--------------------------------|------------------------|
| 1            | STBCSE474770C3 | Contract    | 629,37 €   | 12202741                  |                                | RQ_12202741_10-28-2020 |
|              |                |             | н н        | ₩Н                        |                                |                        |

~

Poprzez kliknięcie przycisku "Potwierdź zamówienie", wyrażają Państwo zgodę na warunki sprzedaży Zebry <u>Kliknij tutaj</u> aby przeczytać Dokument Opisu Usługi odpowiadający Państwa zamówieniu i kraju.

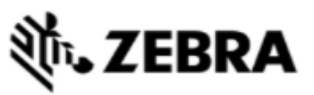

| STRONA STARTOWA       ZAMÓWIENIA       STATUS NAPRAWY       URZĄDZENIA       KONTRAK         Przejdź do zamówienia płatnego       Szczegóły płatności       Potwierdzenie zamowienia płatnego | kty sprawdź gwarancję lub kontrakt serwiso<br>Jeśli widzis<br><sup>ówienia</sup> POTW | sz opcję zapłaty za pomocą<br>/IERDZENIE WYCENY : |
|----------------------------------------------------------------------------------------------------|---------------------------------------------------------------------------------------|---------------------------------------------------|
| POTWIERDZENIE WYCENY (PO)                                                                                                    | ADRES ROZLICZENIOWY                                                                   | <b>DOKUMENTY</b> 1 - 3 z 3+                       |
| Kwota transakcji 629,37 € WYŚWIETL SZCZEGÓ                                                                                                    | Nazwa firmy<br>Scansource Europe SPRL                                                 | 🕜 ZAŁADUJ PLIK KASUJ                              |
| Wybierz ADRES                                                                                                    | SCANSOURCE EUROPE SPRL.                                                               | Nazwa załącznika Typ                              |
| ROZLICZENIOWY                                                                                                    | AVE DU BOURGET/BOURGETLAAN 44,<br>BRUSSELS,                                           | ShippingManife PDF                                |
| Komentarze dotyczące płatności                                                                                                    | Belgium, 1130                                                                         | ShippingManife PDF                                |
| WSKAZÓWKA: Ustaw domyślny adres                                                                                                    |                                                                                       | ZEB Service R PDF                                 |
| rozliczeniowy na karcie Ustawienia                                                                                                    |                                                                                       | N - N - N - N                                     |
| Użytkownika                                                                                                    |                                                                                       |                                                   |
|                                                                                                    |                                                                                       |                                                   |

~

Poprzez kliknięcie przycisku "Potwierdź zamówienie", wyrażają Państwo zgodę na warunki sprzedaży Zebry kliknii tutaj aby przeczytać Dokument Opisu Usługi odpowiadający Państwa zamówieniu i kraju.

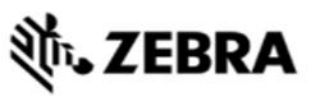

| STRONA STARTOWA ZAMÓWIENIA     | STATUS NAPRAWY URZĄDZENIA KONTRAKTY      | SPRAWDŹ GWARANCJĘ LUB KONTRAKT SERWISOWY |              |
|--------------------------------|------------------------------------------|------------------------------------------|--------------|
|                                |                                          | Jeśli widzisz opcję zapła                | ty za pomocą |
| Przejdź do zamówienia płatnego | Szczegóły płatności Potwierdzenie zamówi | POTWIERDZENIE V                          | NYCENY:      |
|                                |                                          |                                          | 1 - 3 z 3+   |
|                                | Załacz D                                 |                                          | KASUJ        |
|                                |                                          | Nazwa załącznika Typ                     |              |
|                                | JESH                                     | ShippingManife PDF                       |              |
|                                |                                          | Belgium, 1130 ShippingManife PDF         |              |
|                                | ିଙ୍ଭୁ <sup>-</sup> WSKA                  | ZOWKA: Tutaj                             |              |
|                                | możesz p                                 | oobrać cytat w                           | и « » и      |
|                                | torm                                     |                                          |              |

Poprzez kliknięcie przycisku "Potwierdź zamówienie", wyrażają Państwo zgodę na warunki sprzedaży Zebry Kliknii tutal aby przeczytać Dokument Opisu Usłupi ortpowiadalacy Państwa zamówieniu i kraju

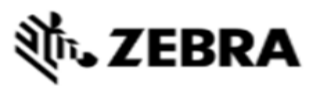

| STRONA STARTOWA     | ZAMÓWIENIA  | STATUS NAPRAWY      | URZĄDZENIA KONTRAKTY   | SPRAWDŹ GWARANCJĘ LUB KONTRAKT SERWISOWY                     |    |
|---------------------|-------------|---------------------|------------------------|--------------------------------------------------------------|----|
| Przejdź do zamówien | ia płatnego | Szczegóły płatności | Potwierdzenie zamówier | Jeśli widzisz opcję zapłaty za pomo<br>POTWIERDZENIE WYCENY: | cą |
|                     |             |                     |                        |                                                              |    |
|                     |             | Zaakcep             | otuj Warunki firr      | my Zebra i potwierdź przedstawienie<br>ważnego PO            |    |
|                     |             |                     | Prześlij płatno        | ość, klikając <b>POTWIERDŹ</b>                               |    |
|                     |             |                     |                        |                                                              |    |

✓

Poprzez kliknięcie przycisku "Potwierdź zamówienie", wyrażają Państwo zgodę na warunki sprzedaży Zebry. <u>Kliknij tutaj</u> aby przeczytać Dokument Opisu Usługi odpowiadający Państwa zamówieniu i kraju.

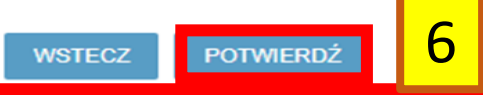

| STRONA STARTOWA               | ZAMÓWIENIA    | STATUS NAPRAWY    | URZĄDZENIA    | KONTRAKTY     | SPRAWDŹ GWARANCJĘ LUB KONTRAKT SERWISO |
|-------------------------------|---------------|-------------------|---------------|---------------|----------------------------------------|
| Przejdź do zamówienia         | a płatnego    | Szczegóły płatnoś | ci Potwier    | dzenie zamówi | ienia                                  |
| KARTA KREDYTOWA               |               |                   |               |               | Jeśli widzisz opcję                    |
| Kwota transakcji              | 516,42 €      |                   | WYŚWIETL SZCZ | ZEGÓŁY        | płatności kartą kredytową              |
| Posiadacz karty<br>kredytowej | Pankaj Jain   |                   |               |               |                                        |
| Typ karty kredytowej          | Visa          |                   | <b>\</b>      |               | Wypełnij dane <b>KARTA</b>             |
| Credit Card #                 |               |                   |               |               | KREDYTOWA                              |
| Rok ważności                  | 2020          |                   | <b> </b> ▼    |               | -🗑- WSKAZÓWKA: Aby                     |
| Miesiąc ważności              | 12            |                   | <b>\</b>      |               | przejrzeć dokument cytat               |
| CVN                           | 123           |                   |               |               | kliknij ZOBACZ<br>SZCZEGÓŁY            |
| Nr pozvcii 🔺                  | Numer servinv | Typ napraw        | rv Ce         | na netto      |                                        |
|                               |               |                   |               |               |                                        |

Poprzez kliknięcie przycisku "Potwierdź zamówienie", wyrażają Państwo zgodę na warunki sprzyciaży Zebry. Kliknij tutaj aby przeczytać Dokument Opisu Usługi odpowiadający Państwa zamówieniu i kratu.

7

| STRONA STARTOWA      | ZAMÓWIENIA              | STATUS NAPRAWY     | URZĄDZENIA | KONTRAKT      | ry sprawdź gwarancję lub kontrakt serwis                  |
|----------------------|-------------------------|--------------------|------------|---------------|-----------------------------------------------------------|
| Przejdź do zamówieni | a płatnego              | Szczegóły płatnośc | ri Potwie  | rdzenie zamów | <sup>wienia</sup> płatności kartą kredyto                 |
|                      |                         |                    |            | 8             | ADRES ROZLICZENIOWY *                                     |
|                      |                         |                    |            | 25000         | Nazwa firmy<br>Scansource Europe SPRL                     |
|                      |                         |                    |            |               | SCANSOURCE EUROPE SPRL,<br>AVE DU BOURGET/BOURGETLAAN 44, |
|                      | Wybie                   | erz ADRES          |            |               | BRUSSELS,<br>Belgium, 1130                                |
|                      | ROZLI                   | CZENIOW            | Y          |               |                                                           |
| ∙ -`@́- ∙WSKAZ       | ZÓWKA: L                | Jstaw domys        | ślny adres |               |                                                           |
| rozlic               | z <mark>eniowy</mark> r | na karcie Ust      | tawienia   |               |                                                           |
|                      | Uży                     | tkownika           |            |               |                                                           |
|                      |                         |                    |            |               |                                                           |
|                      |                         |                    |            |               |                                                           |
|                      |                         |                    |            |               |                                                           |
|                      |                         |                    |            |               |                                                           |

| <b>刹 ZEBRA</b> | ١ |
|----------------|---|
|----------------|---|

| STRONA STARTOWA       | ZAMÓWIENIA | STATUS NAPRAWY      | URZĄDZENIA | KONTRAKTY    | SPR    | AWDŹ GWARANCJĘ LUB KONTRAKT SERWISOWY |
|-----------------------|------------|---------------------|------------|--------------|--------|---------------------------------------|
| Przejdź do zamówienia | płatnego   | Szczegóły płatności | Potwier    | dzenie zamów | ienia  |                                       |
|                       |            |                     |            |              |        |                                       |
|                       |            |                     |            |              |        |                                       |
|                       |            |                     |            |              |        |                                       |
|                       |            |                     |            |              |        |                                       |
|                       | Dr         | zoćlij plotno       |            |              | T\\/ E | :PDŹ                                  |
|                       | 2020       |                     |            | ąc ru        |        |                                       |
|                       |            |                     |            |              |        |                                       |
|                       |            |                     |            |              |        |                                       |
|                       |            |                     |            |              |        |                                       |
|                       |            |                     |            |              |        |                                       |
|                       |            |                     |            |              |        |                                       |
|                       |            |                     |            |              |        |                                       |

Poprzez kliknięcie przycisku "Potwierdź zamówienie", wyrażają Państwo zgodę na warunki sprzedaży Zebry. <u>Kliknij tutaj</u> aby przeczytać Dokument Opisu Usługi odpowiadający Państwa zamówieniu i kraju.

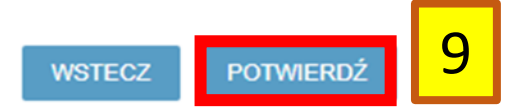